## 査読システム利用の注意点

査読システム URL

https://reg-cloud.com/jsaem/Entry/Login.aspx

にアクセスすると,下記の画面になります。

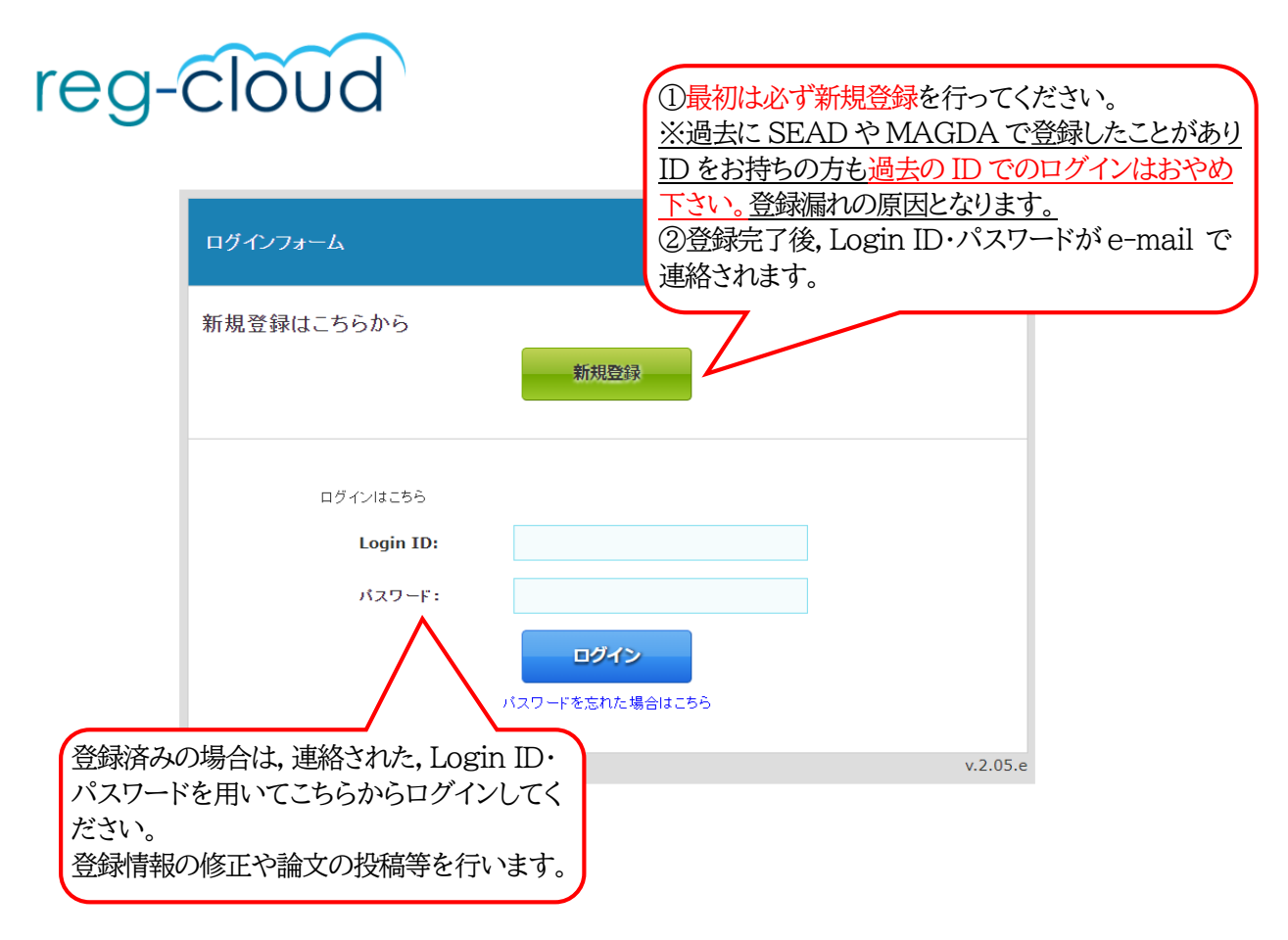

## 新規登録,もしくは login すると以下の画面が表示されます。 項目の右上に「\*」があるのは、必須項目です。入力漏れにご注意ください。

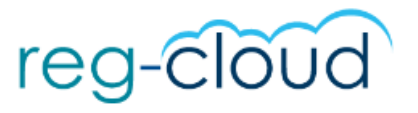

日本AEM学会/the Japan Society of Applied Electromagnetics and Mechanics

| 👤 オンライン登録フォーム            | 「SEAD」を選択してください。                                                    |
|--------------------------|---------------------------------------------------------------------|
| ログイン情報/Login Information |                                                                     |
| 投稿種別/Type *              | SEAD ▼ 原稿登録時に必要となりますので忘れ                                            |
| バスワード/Password *         | ないようにしてください。<br>確認用に下段の入力もお願いします。                                   |
| 発表者情報                    |                                                                     |
| 投稿種別 *                   |                                                                     |
| 参加者情報                    | 投稿種別1:シンポジウムで発表する場合                                                 |
| 氏名/Name *                | 漢字     姓福種別3:シンホンリムでの発表は行わ<br>ないで聴講だけを行う場合       ※投稿種別2は選択しないでください  |
| 現住所/Address *            | 例)兵庫県神戸市中央区京町83 三宮センチュリービル3階<br>e.g. 3-13-12 Mita, Minato-ku, Tokyo |
| 郵便番号/Zip Code *          | 例) 650-0034<br>e.g. 123-4567                                        |
| 国名/Country *             |                                                                     |
| @at##₽/Tel *             | 例) 078-332-2505<br>e.g. +81-3-6369-9984                             |
| PCメールアドレス/E-mail *       | 確認用に下段の入力もお願いします。                                                   |

|                                                                                                    |                                                                                                    | -                                                                                                    |                                                                                                    |                                    |                                                                                                  |                                                                                                    |                               |
|----------------------------------------------------------------------------------------------------|----------------------------------------------------------------------------------------------------|----------------------------------------------------------------------------------------------------|----------------------------------------------------------------------------------------------------|------------------------------------|--------------------------------------------------------------------------------------------------|----------------------------------------------------------------------------------------------------|-------------------------------|
| 発表者は35才以下ですか? *                                                                                                    | ○ はい<br>○ いいえ                                                                                                    | し どちらもい                                                                                                    | いえば                                                                                                    | 巽択してく                              | ださい                                                                                              |                                                                                                    |                               |
| 発表者は日本AEM学会の会員ですか *                                                                                                | 〇 はい<br>〇 いいえ<br>※大会同時入                                                                                                    |                                                                                                    | べたさい。                                                                                                    |                                    | は無視                                                                                              | 。<br>してくださ                                                                                                    | <b>ر ب</b>                    |
| 所属先情報/Affiliation Information                                                                                      | 1                                                                                                    |                                                                                                    |                                                                                                    |                                    |                                                                                                  |                                                                                                    |                               |
| 所属先機関名/Affiliation *                                                                                               | □▼ 必要に応じて増やしてください。                                                                                                    |                                                                                                    |                                                                                                    |                                    |                                                                                                  |                                                                                                    |                               |
|                                                                                                    | 所属機関/                                                                                                    | /部署1                                                                                                    |                                                                                                    |                                    |                                                                                                  |                                                                                                    |                               |
| 著者情報 / Author's Information                                                                                        |                                                                                                    |                                                                                                    |                                                                                                    |                                    |                                                                                                  |                                                                                                    |                               |
|                                                                                                    |                                                                                                    | 漢字                                                                                                    | 姓                                                                                                    |                                    | 名                                                                                                |                                                                                                    |                               |
| 筆頭著者/First Author *                                                                                                | 氏名                                                                                                    | かな                                                                                                    |                                                                                                    |                                    | 投稿種お願い                                                                                           | 剧3のフ<br>心ます。                                                                                                    | ち記載                           |
| 主催:電気学会<br>土催:日本機械学会                                                                                               |                                                                                                    | 口一文字                                                                                                    |                                                                                                    |                                    |                                                                                                  |                                                                                                    |                               |
| 日本AEM学会                                                                                                    |                                                                                                    | 学会 正会員 法人会員                                                                                                    |                                                                                                    |                                    |                                                                                                  |                                                                                                    |                               |
| 協賛:SEAD36のHPを                                                                                                    | SEAD36のHPを<br><sup> の 日本 EM学会 学生会員</sup><br>・<br>法権、法権学会会員(学生含む                                                                                                    |                                                                                                    |                                                                                                    |                                    |                                                                                                  |                                                                                                    | )の方は                          |
| こ確認くたさい。                                                                                                    | ● →般(非会                                                                                                    | ) リ                                                                                                    | 新賀子会<br>· 虚 + 虚                                                                                                    | 云貝」を建                              | <b>弐</b> 次。                                                                                      |                                                                                                    | 百년 / 기다                       |
|                                                                                                    | ○ 勞生(非卒                                                                                                    |                                                                                                    |                                                                                                    | 111111172                          |                                                                                                  | い方(チー)-                                                                                                    | →投告(ヨト:                       |
| 参加者所属学会名 *                                                                                                    | <ul> <li>○ 学生(非会</li> <li>○ 一般(非会</li> </ul>                                                                                                    | )<br>通、ただし、大会時1回<br>長                                                                                                    | :惟、共惟<br>)   「学生                                                                                                    | 、協賞子:<br>(非会員)                     | 会以外の<br>を選択。                                                                                     | り万は、「-                                                                                                    | 一般(非                          |
| 参加者所属学会名 *                                                                                                    | <ul> <li>○ 学生(非会</li> <li>○ 一般(非会</li> <li>○ 学生(非会</li> </ul>                                                                                                    | 2月) 王<br>2月、ただし、大会時15 月<br>2月、ただし、大会時15 月<br>2月、ただし、大会時15 2                                                                                                    | 1催、共催<br>()」「学生<br>(「日本 A                                                                                                    | 、協賞子:<br>(非会員)<br>EM 学会            | 会以外の<br>を選択。<br>正会員                                                                              | り万は、 -<br>,<br>・法人会員                                                                                                    | →般(非)<br>〕「日本                 |
| 参加者所属学会名*                                                                                                    | <ul> <li>○ 学生(非会</li> <li>○ 一般(非会</li> <li>○ 学生(非会</li> <li>○ 学生(非会</li> </ul>                                                                                                    | 通)<br>注し、ただし、大会時「ゴ」<br>注し、ただし、大会時「ゴ」<br>注し、ただし、大会時「ゴ」<br>※<br>大会資料もしくは次の<br>A                                                                                                    | 准、共催<br>()」「学生<br>(「日本 A<br>EM 学会                                                                                                    | 、協賞子<br>(非会員)<br>EM 学会<br>学生会員     | 会以外の<br>を選択。<br>正会員<br>」は選邦                                                                      | り方は、「-<br>・<br>法人会員<br>沢しないて                                                                                                    | 一般(非)<br>〕「日本<br>ごください        |
| <sup>参加者所属学会名*</sup><br>回は無視してください。                                                                                | <ul> <li>○ 学生(非会</li> <li>○ 一般(非会</li> <li>○ 学生(非会</li> <li>○ 学生(非会</li> <li>&gt; http://www</li> </ul>                                                                                                    | 通)<br>注し、ただし、大会時は「<br>この現象<br>にただし、大会時は「<br>この現象<br>王<br>二<br>の<br>にただし、大会時は「<br>、<br>、<br>、<br>ただし、大会時は「<br>、<br>、<br>、<br>たたし、大会時は「<br>、<br>、<br>、<br>、<br>、<br>、<br>、<br>大会時は「<br>、<br>、<br>、<br>、<br>、<br>、<br>、<br>、<br>、<br>、<br>、<br>、<br>、                                                                   | ·催、共催<br>()」「学生<br>(「日本 A<br>EM 学会                                                                                                    | 、協賞子<br>(非会員)<br>EM 学会<br>学生会員     | 会以外の<br>を選択。<br>注会員<br>しは選択                                                                      | り方は、<br>・<br>法人会員<br>沢しないて                                                                                                    | 一般(非<br>〕「日本<br>ごください         |
| <sup>参加者所属学会名*</sup><br>回は無視してください。                                                                                | <ul> <li>○ 学生(非会</li> <li>○ → 般(非会</li> <li>○ 学生(非会</li> <li>○ 学生(非会</li> <li>◇ 株林美学会は</li> <li>http://www</li> <li>日本AEM学会</li> </ul>                                                                                                    | 注<br>)<br>注<br>し、ただし、大会時<br>に<br>ただし、大会時<br>に<br>、<br>大会時<br>に<br>、<br>大会時<br>に<br>、<br>大会時<br>に<br>、<br>大会時<br>に<br>、<br>大会時<br>に<br>、<br>大会時<br>に<br>、<br>大会時<br>に<br>、<br>大会時<br>に<br>、<br>、<br>大会時<br>に<br>、<br>、<br>、<br>、<br>、<br>、<br>、<br>、<br>、<br>、<br>、<br>、<br>、                                         | - 催、共催<br>()」「学生<br>(「日本 A<br>EM 学会                                                                                                    | 、協賞字<br>(非会員)<br>EM 学会<br>学生会員     | を選択。                                                                                             | り<br>万は、<br>「<br>·法人会員<br>沢しないて                                                                                                    | 一般(非<br>〕「日本<br>ごください         |
| <sup>参加者所属学会名*</sup><br>可は無視してください。<br><sup>会員番号/Membership number*</sup>                                          | <ul> <li>○ 学生(非会</li> <li>○ → 般(非会</li> <li>○ 学生(非合</li> <li>※ 協鼓学会は</li> <li>http://www</li> <li>日本AEM学会</li> <li>※大会同時入</li> </ul>                                                                                                    | 注<br>)<br>注<br>)<br>ただし、大会時<br>「<br>にただし、大会時<br>「<br>、<br>、<br>大会時<br>「<br>、<br>、<br>大会時<br>「<br>、<br>、<br>、<br>大会時<br>「<br>、<br>、<br>、<br>、<br>大会時<br>「<br>、<br>、<br>、<br>、<br>、<br>、<br>、<br>、<br>、<br>、<br>、<br>、<br>、                                                                                            | ·催、共催<br>[)」「学生」<br>〔日本 A<br>EM 学会                                                                                                    | (非会員)<br>EM 学会<br>学生会員             | 会選択 (小の) (小の) (小の) (小の) (小の) (小の) (小の) (小の)                                                      | り方は、「-<br>,<br>・法人会員<br>沢しないて<br>名と「一般                                                                                                    | 一般(非<br>し「日本<br>ごください<br>/学生」 |
| <sup>参加者所属学会名 *</sup><br>回は無視してください。<br>会員番号/Membership number *<br>回は無視してください。                                    | <ul> <li>○ 学生(非会</li> <li>○ 一般(非会</li> <li>○ 学生(非会</li> <li>○ 学生(非会</li> <li>※協鼓学会は</li> <li>http://www</li> <li>日本AEM学会</li> <li>※ 大会同時,</li> <li>※ 大会同時,</li> <li>※ 日本AEM学会</li> </ul>                                                                                                    | 自)<br>注)<br>注し、ただし、大会時にす<br>に<br>ただし、大会時にす<br>たたし、大会時にす<br>たたし、大会時にす<br>、<br>、<br>た会姿料もしくは次の<br>た<br>たる姿料もしくは次の<br>、<br>、<br>、<br>、<br>、<br>、<br>、<br>、<br>、<br>、<br>、<br>、<br>、                                                                                                    | :催、共催<br>()」「学生<br>(「日本 A<br>EM 学会                                                                                                    | 協員子会員<br>EM学会員<br>学生会員             | 会選会選手をおり                                                                                         | り万は、「-<br>・<br>法人会員<br>沢しないて<br>名と「一般<br>願いします                                                                                                    | 一般(評<br>し「日本<br>ごください<br>/学生  |
| <sup>参加者所属学会名 *</sup><br>回は無視してください。<br>会員番号/Membership number *<br>回は無視してください。<br><b>共著者/Co-Author(s)</b>         | <ul> <li>○ 学生(非会</li> <li>○ 一般(非会</li> <li>○ 学生(非会</li> <li>○ 学生(非会</li> <li>○ 特生(非合</li> <li>○ Hatelet</li> <li>○ Hatelet</li> <li>○ Note</li> <li>○ Note</li> <li></li></ul> | 通)<br>注<br>通、ただし、大会時は「<br>注<br>ただし、大会時は「<br>、<br>大会姿料もしくは次の<br>A<br>大会変料もしくは次の<br>A<br>A<br>なの場合<br>し、<br>なる者は「大会同時入会、<br>の方は「所属学会名」を入力し<br>学会、協賛学会以外の方は「                                                                                                    | :催、共催<br>()」「学生<br>(「日本 A<br>EM 学会                                                                                                    | (非会員)<br>EM学生会員<br>所記記             | 会を正していた。 「「「」」」 「」」 「」」 「」」 「」」 「」」 「」」 「」」 「」」                                                  | り万は、「-<br>・法人会員<br>沢しないて<br>名と「一般<br>ないします<br>会 一般                                                                                                    | 一般(非<br>し「日本<br>ごください<br>/学生」 |
| 参加者所属学会名*<br>回は無視してください。<br>会員番号/Membership number*<br>回は無視してください。<br><b>共著者/Co-Author(s)</b><br>共著者/Co-Author(s)  | ○ 学生(非会<br>○ → 般(非会<br>○ 学生(非会<br>※ 協養学会は<br>http://www<br>日本AEM学会<br>※ 協養学会の<br>※日本AEM学                                                                                                    | 自)<br>注)<br>注し、大会時「ゴ<br>にし、大会時「ゴ<br>に<br>ただし、大会時「ゴ<br>、<br>大会姿料もしくは次の<br>A<br>大会姿料もしくは次の<br>A<br>なの場合<br>し、<br>なる者は「大会同時入会、<br>かったば「所属学会名」を入力し<br>学会、協養学会以外の方は「「                                                                                                    | :催、共催<br>()」「学生<br>(「日本 A<br>EM 学会                                                                                                    | 、協員子会員<br>EM学会員<br>学生会員            | 会を正し 属載載電電非会 の の 気を にし 属載載電電非会 の の 気気会 し の の 気気会 し の の 気気会 し の の し の の の の し の の の の の の の の の の | り万<br>は、「-<br>う<br>、<br>法<br>しないて<br>名<br>観<br>、<br>会<br>長<br>して<br>一<br>般<br>ま<br>。<br>、<br>、<br>、<br>、<br>、<br>、<br>、<br>、<br>、<br>、<br>、<br>、<br>、                                                                                                    | 一般(非<br>に<br>ださい<br>/学生<br>」  |
| 参加者所属学会名*<br>回は無視してください。<br>会員番号/Membership number*<br>「回は無視してください。<br><b>共著者/Co-Author(s)</b><br>###/Co-Author(s) | <ul> <li>○ 学生(非会</li> <li>○ → 般(非会</li> <li>○ 学生(非会</li> <li>○ 学生(非会</li> <li>※ 協養学会(i</li> <li>http://www</li> <li>日本AEM学会</li> <li>※ 協養学会の</li> <li>※ 日本AEM学会</li> <li>○ 二頭発表</li> <li>○ ボスター3</li> </ul>                                                                                                    | 通)<br>注<br>算しただし、大会時「ゴ<br>に<br>ただし、大会時「ゴ<br>、<br>大会姿料もしくは次の<br>A<br>大会変料もしくは次の<br>A<br>本<br>たたし、大会時「ゴ<br>、<br>、<br>本<br>な<br>の場合<br>し<br>、<br>な<br>の場合<br>し<br>、<br>た<br>を<br>た<br>に<br>大会同時入会<br>の<br>う<br>た<br>た<br>た<br>た<br>た<br>た<br>た<br>た<br>た<br>た<br>た<br>た<br>た                                            | :催、共催<br>()」「学生<br>(「日本 A<br>EM 学会                                                                                                    | 、<br>協会学会員<br>EM学生会員<br>所記記        | 会を正し 属載載電電非手                                                                                     | り万 法しない<br>そのて<br>名 したい<br>名 したい<br>名 したい<br>名 したい<br>名 したい<br>名 したい<br>名 したい<br>の<br>一 ま 般生<br>」                                                                                                    | 一般(非<br>に<br>ださい<br>/学生<br>」  |
| 参加者所属学会名 *<br>回は無視してください。<br>会員番号/Membership number *<br>「回は無視してください。<br><b>共著者/Co-Author(s)</b><br>希望講演方法 *       | <ul> <li>○ 学生(非会</li> <li>○ → 般(非会</li> <li>○ 学生(非会</li> <li>○ 学生(非会</li> <li>○ 計量(非合</li> <li>○ 計量(非合</li> <li>○ 計量(非合</li> <li>○ 本</li> <li>○ 本</li> <li>○ 本</li> <li>○ 本</li> <li>○ 本</li> <li>○ 本</li> <li>○ □ (計算発表)</li> <li>○ □ (計算発表)</li> <li>○ ボスター3</li> <li>※「投稿種別:</li> </ul>                                                                                                    | <ul> <li>通、ただし、大会時「ゴ、</li> <li>試、ただし、大会時「ゴ、</li> <li>試、ただし、大会時「ゴ、</li> <li>(点、ただし、大会時「ゴ、</li> <li>(点、ただし、大会時「ゴ、</li> <li>(点、ただし、大会時「ゴ、</li> <li>(点、ただし、大会時「ゴ、</li> <li>(点、ただし、大会時「ゴ、</li> <li>(点、ただし、大会時「ゴ、</li> <li>(点、ただし、大会時「ゴ、</li> <li>(点、ただし、大会時「ゴ、</li> <li>(二、二、二、二、二、二、二、二、二、二、二、二、二、二、二、二、二、二、二、</li></ul> | :催、<br>六催<br>(「<br>一<br>二<br>一<br>二<br>二<br>二<br>二<br>二<br>二<br>二<br>二<br>二<br>学<br>生<br>、<br>「<br>一<br>本<br>A<br>E<br>M<br>学<br>会<br>二<br>、<br>「<br>一<br>本<br>A<br>E<br>M<br>学<br>会<br>二<br>、<br>、<br>「<br>一<br>本<br>A<br>A<br>E<br>M<br>一<br>二<br>、<br>、<br>「<br>一<br>本<br>A<br>A<br>E<br>M<br>一<br>二<br>ろ<br>、<br>、<br>、<br>、<br>、<br>、<br>、<br>、<br>、<br>、<br>、<br>、<br>、 | 協会学会員<br>EM学生会員<br>学生会員<br>所記記     | 会を正しに、「「「「「」」、、「」」、「」、「」」、「」、「」、「」、「」、「」、「」、「                                                    | D万<br>は、「-<br>う<br>、<br>沢<br>名<br>ない<br>一<br>む<br>一<br>し<br>ま<br>一<br>般<br>も<br>、<br>一<br>ま<br>。<br>一<br>、<br>し<br>な<br>い<br>し<br>、<br>一<br>し<br>、<br>一<br>一<br>ま<br>一<br>一<br>一<br>一<br>一<br>一<br>一<br>一<br>一<br>一<br>一<br>一<br>一 | 一般(非<br>に<br>ださい<br>/学生<br>」  |
| 参加者所属学会名*<br>回は無視してください。<br>会員番号/Membership number *<br>回は無視してください。<br>其著者/Co-Author(s)<br>希望講演方法 *                | <ul> <li>○ 学生(非会</li> <li>○ 一般(非会</li> <li>○ 学生(非会</li> <li>○ 学生(非会</li> <li>※協琴学会は</li> <li>http://www</li> <li>日本AEM学会</li> <li>※ 法会同時入</li> <li>※ 協養学会の</li> <li>※ 日本AEM学会</li> <li>○ ご</li> <li>○ ご</li>     &lt;</ul>                                                                | <ul> <li>              日、ただし、大会時は「</li></ul>                                                                                                    | :催、共催<br>()」「学生<br>(「日本 A<br>EM 学会                                                                                                    | (非会学会)<br>(非会学会)<br>(非会学生会)<br>所記記 | 会を正し」 属載載「「「「」」 、 、 、 、 、 、 、 、 、 、 、 、 、 、 、 、 、                                                | D万<br>法しない<br>名<br>観<br>法会<br>一<br>学<br>世<br>「<br>し<br>し<br>一<br>学<br>世<br>「<br>し<br>」                                                                                                    | 一般(非<br>に<br>たさい<br>/学生<br>]  |

| <b>洲乂货荷</b>                                                                             |                                                                                                    |
|-----------------------------------------------------------------------------------------|----------------------------------------------------------------------------------------------------|
| 希望講演分野(口頭発表の場合)(近い)<br>※分野は大会资料もしくは次のURLを参考に<br>http://www.jsaem.gr.jp/conference_int   | <b>     fl:2</b> つ記号を記載してくたさい     ホームページ SEAD について     して記号を記載してくたさい     の「募集分野」の中から選んで     載してください |
| 最も近い分野                                                                                  |                                                                                                    |
| 2番目ば近い分野                                                                                |                                                                                                    |
| 希望講演分野(ポスター発表の場合)()<br>※分野は大会姿料もしくは次のURLを参考に<br>http://www.jsaem.gr.jp/conference_inf   | 乱い順に2つ記号を記載してください)<br>して記号を記載してください。<br>io.html                                                     |
| 最も近い分野                                                                                  | 記載不要です。                                                                                             |
| 2番目に近い分野                                                                                |                                                                                                    |
| 論 <b>文の専門分野(近い順に2つ記号を記</b><br>※分野は学会投稿の手引きを参考にして記号<br>http://www.jsaem.gr.jp/jjaem.html | 携 <mark>してください)</mark><br>移記載してください。                                                                |
| 最も近い分野                                                                                  | 記載不要です。                                                                                             |
| 2番目に近い分野                                                                                |                                                                                                    |
| 論文題名                                                                                    | 投稿種別1の方は                                                                                            |
| 日本語アブストラクト(300文字程度)<br>特殊文字一覧                                                           | 「論文題目」<br>「日本語アブストラクト」<br>記載してください。                                                                 |
| ファイル1、上限3MB                                                                             | ファイルを選択 選択されていません 送信<br>※別途、指定に従って登録してください。                                                         |
| ファイル2、上限ЗМВ                                                                             | ファイルを選択 選択されていません 送信 アップするファイルについ ては、後述します。                                                         |
| ファイル3、上限3MB                                                                             | ファイルを選択 選択されていません 送信<br>※別途、指定に従って登録してくたさい。                                                         |
| 懇親会の参加 <sup>*</sup>                                                                     | <ul> <li>○ →般 参加する</li> <li>○ 学生 参加する</li> <li>○ 不参加</li> <li>○ 不参加</li> </ul>                      |
| 個人情報の取り扱い                                                                               |                                                                                                    |
| 個人情報の取り扱い 🎽                                                                             | ご登録いただきました個人情報につきましては、本大会に係わる目的以外での利用は行いません。<br>□ 同意する/Agree                                        |
| 確認証の印刷 *                                                                                | ○ はい<br>○ いいえ 「はい」を選択してください。                                                                        |
|                                                                                         |                                                                                                    |

アップロードするファイルについて(投稿種別1の方が対象)

(1) 講演申込時 アップロードが必要なファイルはありません。

(2) 原稿提出時
 アップロードするファイルは、SEADのHPにあるフォーマットを用いて作成してください。
 ファイル1:投稿論文(PDF) ※体裁確認用
 ファイル2:投稿論文(Word)
 ファイル3:著作権譲渡書(PDF)

登録が完了すると日本 AEM 学会からメールが届きますが、SEAD36 に関する問い合わせは以下までお願いします。

 ● 事務局(問い合わせ先)
 第 36 回「電磁力関連のダイナミクス」シンポジウム事務局 mail: sead36osaka@gmail.com

※日本 AEM 学会からのメールに記載されている【お問い合わせ先】とは異なりますので ご注意ください。